# It's a new Summon interface!

Let's look at the changes...

# WAIT. WHAT'S SUMMON???

It's the search tool you use to look up library books and articles.

Its search box is at the top of the library's home page.

Do a search and let's look at the changes.

# LIBRARIES

Find All Find Books & Media Find Articles & Databases

Search the library for books, articles, and more

Q

## Let's start at the top...

**T**Filters 2

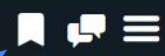

The left-hand Filter column is now collapsed from view by default on most screens. Click to expand.

- In the top search box, the star icon to save searches has been removed. Now you click a Save Search link in the row underneath the search box.
- Saved titles icon has changed from a file folder to a **bookmark**. Click to view your saved search results.

35,473 results 3

Save Search / View Saved

X

Sorted by relevance v

Online (

From The Oxford Encyclopedia of Theatre and Performance

Bernstein, Leonard (1918-90)

American composer, conductor, pianic, lyricist, and educator. Bernstein's takint, versatility, and unlagging energy made him one of the most prominent American musical figures of the twentieth century. As as istant conductor for the \*New York Philharmonic in 1943, Bernstein gained sudden schown by stepping in and performing brillently for ailing guest conductor Bruno Walter. He served as music director for the Philhermonic from 1958 to 1969. As a Broadwar composer Bernstein would bring a classical wit, elegance, and unity to the musical-therine score. His reputation was established in 1944 with the spirited \*ballet choreographed by Jerome \*Robbins. It was quickly expanded...

more

Expand Topic Explorer -

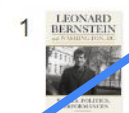

conard Bernstein and Washington, DC: works, politics, performances by Abraham, Daniel, 1968; Kopfstein-Penk, Alicia; Weaver, Andrew H

Eastman studies in music. 2020. NED - New edition

Bold new essays demonstrate how Leonard Bernstein influenced American culture, society, and politics through his conducting, composing, political relationships...

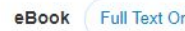

Full Text Online

Details -

## New search filter menus

From

Bern

Amer

and

twent

gaine

Brune

Broad

theat

Read

#### summon leonard **OWILLIBRARIES** Clear Filters 35,84 REFINE YOUR SEARCH Full Text Online Scholarly & Peer-Reviewed **Open Access** CONSORT CONTENT TYPE ~ Newspaper Article (99.273) by Je Journal Article (20,703) Magazine Article (7,982) Expand Book Review (6.711) Book / eBook (460) More. PUBLICATION DATE

首

#### ← Old version

#### New version $\rightarrow$

Rather than open up a third column, you can **check a box** to include a search facet.

To actively exclude a facet, move your cursor to right of the filter term and click **Exclude** when it appears.

Publication Date now has buttons to select general date ranges instead of the animated slider.

To add a more specific date range, click on the edit pencil icon.

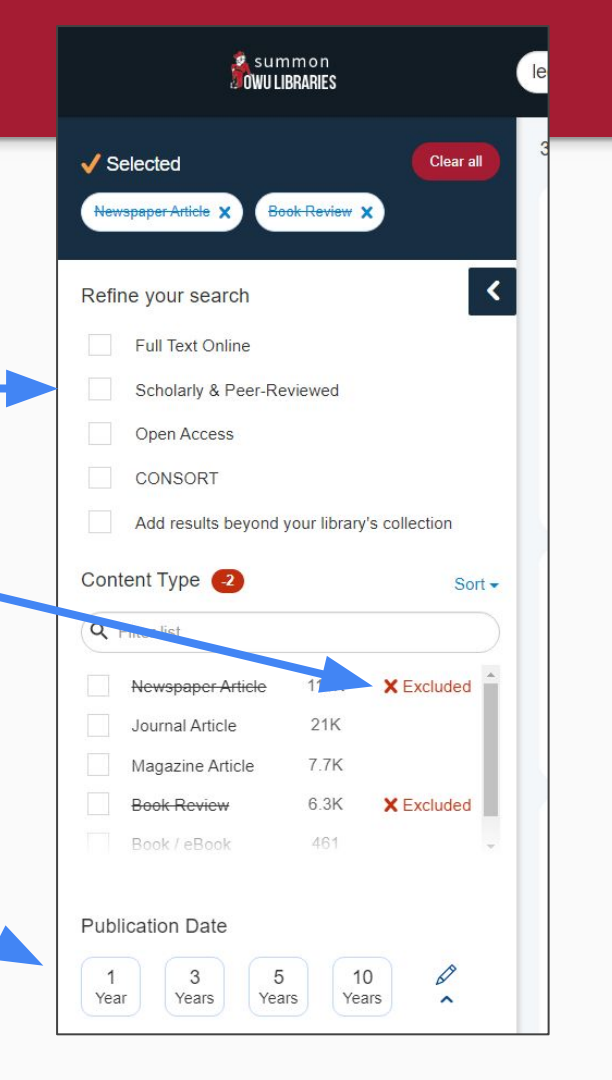

### New ways of seeing information on books...

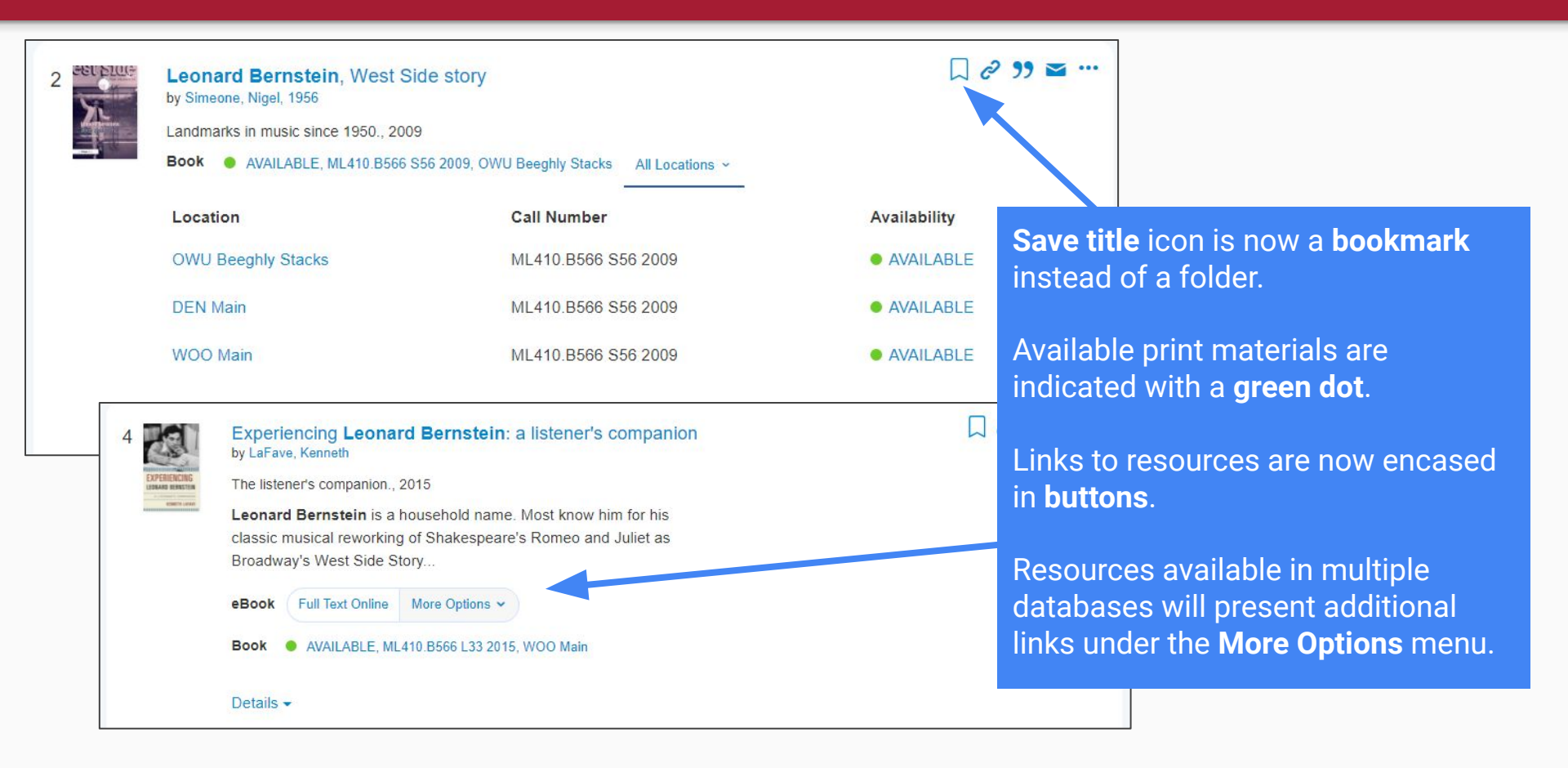

### ...and journal articles

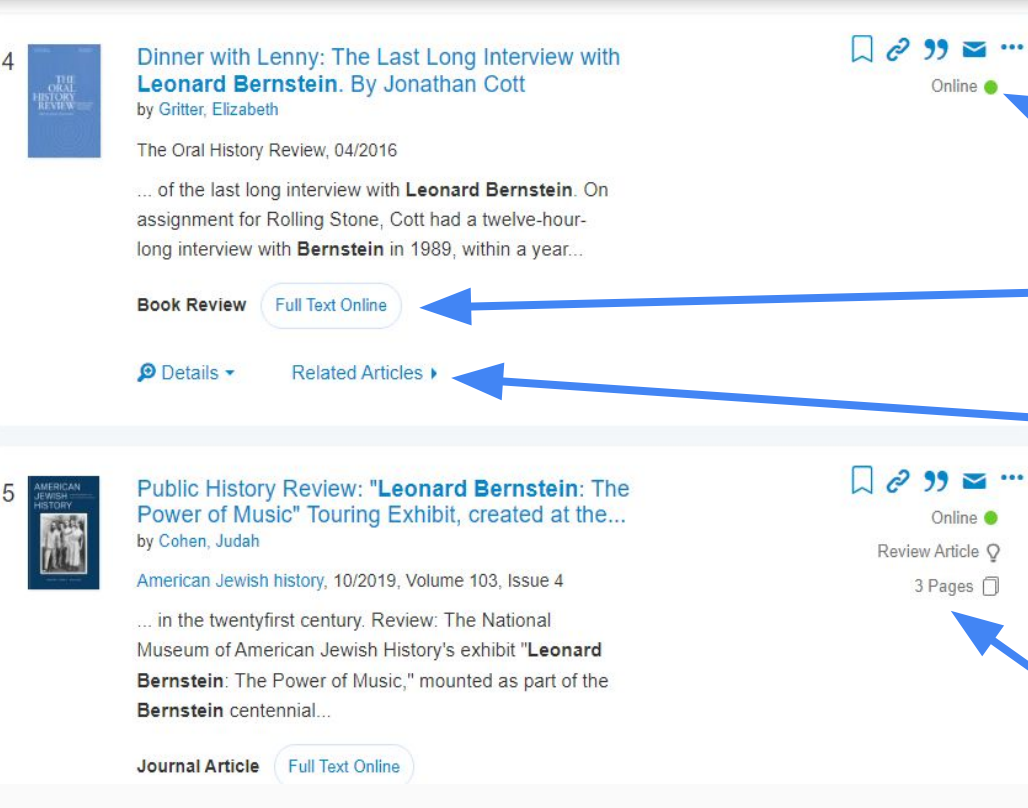

Available online materials are indicated with a **green dot**.

Links to resources are now encased in **buttons**.

Click on **Related Articles** to reveal otner similar resources listed in the screen's left-hand column

Other information, including the type of article and article length, can be seen on the left-hand side of the results box.

# Have questions? Contact us! We're happy to help!